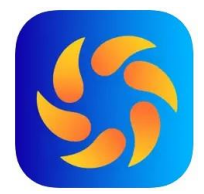

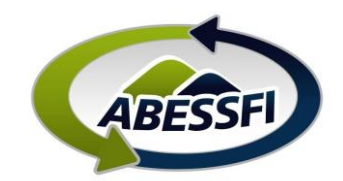

## Reserva de Salões de Festa

Neste manual você verá como reservar os salões de festa da sede de Quatro Barras

- A. Clique no ícone "Reservas" na página inicial do aplicativo
- B. Depois em "Reservar"
- C. Depois selecione a opção "Social"

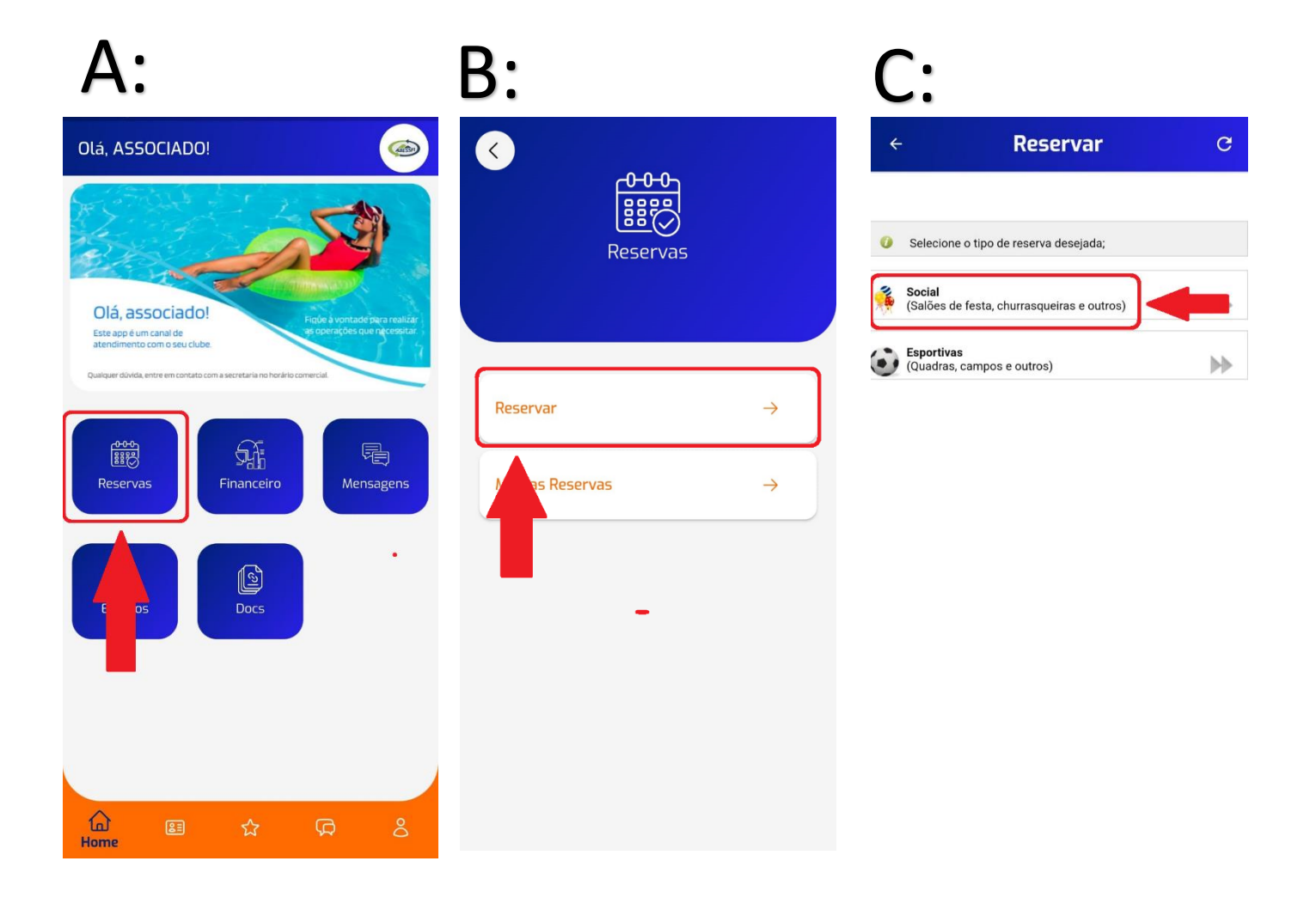

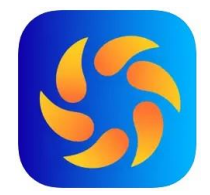

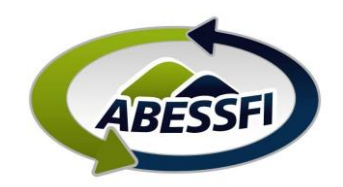

- D. Selecione a data para a qual deseja realizar a Reserva
- E. Clique em "Dependência" para abrir as opões de salões disponíveis
- F. Depois selecione a opção de salão que deseja. (Os salões que já estiverem ocupados na data ficarão na cor vermelha)

| D:                        |                                             |             | <b>E</b> :                      |                                     |                   |
|---------------------------|---------------------------------------------|-------------|---------------------------------|-------------------------------------|-------------------|
| ÷                         | Reservar                                    | C           | ÷                               | Reservar                            | с                 |
| Keservar \<br>Voltar para | Reserva Social<br>os tipos de reserva       |             | Reservar \ Re<br>Voltar para os | eserva Social<br>s tipos de reserva |                   |
| Data de reserva           | 4                                           |             | Data de reserva                 |                                     |                   |
| 02/09/2024                | ~                                           |             | 02/09/2024                      | ~                                   |                   |
| ependência                |                                             |             | Dependência                     |                                     |                   |
| Selecione                 |                                             |             | Selecione                       |                                     |                   |
| As dependênd<br>ormolba   | cias que já estiverem ocupadas na data fica | irão na cor | As dependência<br>vermelha      | s que já estiverem ocupadas na da   | ta ficarão na cor |
| ermeina.                  |                                             |             |                                 |                                     |                   |
|                           |                                             |             |                                 |                                     |                   |
| Escolha a da              | ta e a dependência de sua preferência para  | efetuar a   | Escolha a data                  | e a dependência de sua preferência  | a para efetuar a  |
| eserva.                   |                                             |             | reserva.                        |                                     |                   |

| F          | •                                   |
|------------|-------------------------------------|
| ÷          | Reservar C                          |
| 0          | QB - CHURRASQUEIRA 1 - 20 pessoas   |
| 0          | QB - CHURRASQUEIRA 2 - 20 pessoas   |
| 0          | QB - CHURRASQUEIRA 3 - 20 pessoas   |
| 0          | QB - CHURRASQUEIRA 4 - 20 pessoas   |
| 0          | QB - CHURRASQUEIRA 5 - 20 pessoas   |
| 0          | QB - CHURRASQUEIRA 6 - 20 pessoas   |
| 0          | QB - CHURRASQUEIRA 7 - 20 pessoas   |
| 0          | QB - CHURRASQUEIRA 8 - 20 pessoas   |
| 0          | QB - CHURRASQUEIRA 9 - 20 pessoas   |
| 0          | QB - ESPACO DA COSTELA - 40 pessoas |
| 0          | QB - SALAO 1 - 200 pessoas          |
| 0          | QB - SALAO 2 - 100 pessoas          |
| $\bigcirc$ | QB - SALÃO 3 - 40 pessoas           |
| 0          | QB - SALÃO 4 - 60 pessoas           |

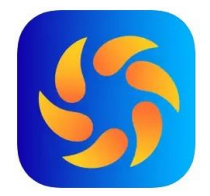

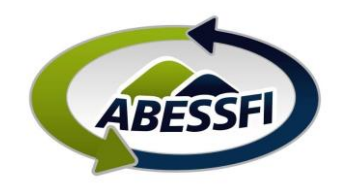

- G. Confira se a "Dependência", Data, Capacidade e Valor estão corretos e clique em "Reservar"
- H. Preencha a finalidade, que é obrigatória. Neste caso é o que é o Evento e de quem. Exemplo: "Aniversário 15 anos, Ana Paula, filha;
- I. Escolha a forma de pagamento e leia o termo de reserva, e se estiver de acordo marque "li e aceito o termo de reserva" e clique em "Salvar"

# G

| ← Reservar C                                                                                                    | ÷                                                                                                    | Reservar                                                                       | c | ÷                                                                                                    | Reservar                                                      |   |
|----------------------------------------------------------------------------------------------------|----------------------------------------------------------------------------------------------------|--------------------------------------------------------------------------------|---|----------------------------------------------------------------------------------------------------|---------------------------------------------------------------|---|
| Reservar \ Reserva Social<br>Voltar para os tipos de reserva                                                                                                | Reservar \ Reservar \ | erva Social \ Reservar<br>Itro de reserva                                      |   | Reservar Voltar para                                                                                                    | Reserva Social \ Reservar<br>a o filtro de reserva            |   |
| bata de reserva<br>23/11/2024 ~<br>Vependência<br>88 - SALÃO 3 - 40 pessoas<br>As dependências que já estiverem ocupadas na data ficarão na cor<br>ermelha. | Dependència<br>QB - SALÃO 3<br>Nome Associado<br>ASSOCIADO EXEMPL<br>Período inicial<br>23/11/2024 08:00<br>Valor total<br>160,00                                                                                                    | O DA SILVA<br>Periodo final<br>24/11/2024 03:00<br>Nº de Pessoas<br>40 pessoas |   | Dependència<br>QB - SALÃO 3<br>Nome Associado<br>ASSOCIADO EXE<br>Período inicial<br>23/11/2024 08:0<br>Valo<br>160, Selecc | MPLO DA SILVA<br>Periodo final<br>0 24/11/2024 03:00<br>İONE: | 0 |
| ependência: Q8 - SALÃO 3<br>ata: 23/11/2024<br>apacidade Máxima: 40 pessoas<br>alor: R\$ 160.00<br>Q8 - SALÃO 3<br>De 08:00 até 24/11/2024 03:00            | Finalidade<br>Casamento<br>Observações                                                                                                    |                                                                                |   | Fina Folha<br>Ca<br><sup>Obs</sup> Cartã                                                                                    | Pagamento<br>o de Crédito                                     | 0 |
| reservar                                                                                                    | Forma de pagamento                                                                                                    |                                                                                |   | Forma de pagam<br>Selecione:                                                                                                | ento<br>V                                                     |   |
|                                                                                                    | Li e aceito o <u>Terr</u><br>Salvar                                                                                                    | no de Reserva<br>Cancelar                                                      |   | Li e aceito o                                                                                                    | Termo de Reserva                                              |   |

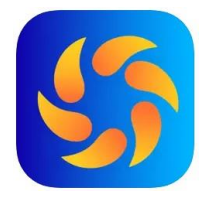

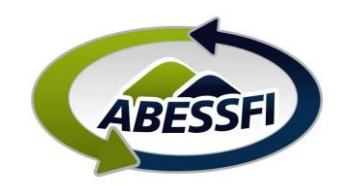

#### Pagamento

- A. Se a forma de pagamento for *desconto em folha* é só escolher esta opção que o desconto será aplicado a partir da próxima folha de pagamento. Se necessário parcelar, encaminhe o e-mail de confirmação para <u>abessfi.reservasquatrobarras@sistemafiep.org.br</u> solicitando o parcelamento
- B. Se a forma de pagamento for PIX, clique no link "Abrir link de pagamento" e siga as instruções: irá aparecer as opções para copiar a chave PIX ou ler o código QR (QRcode)

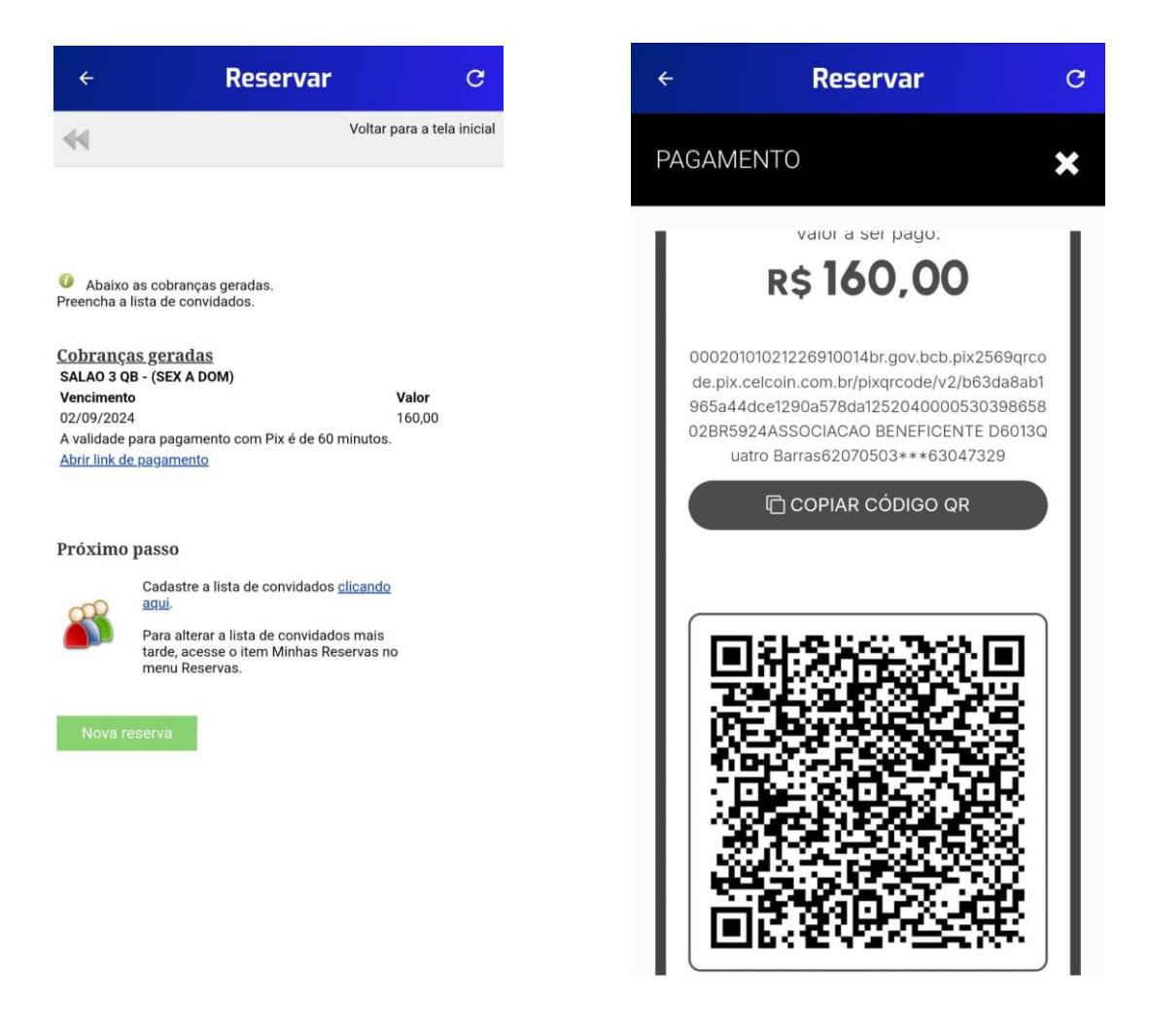

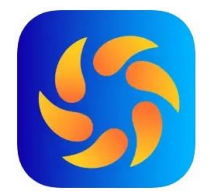

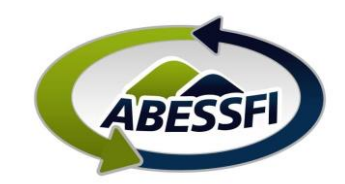

C. Se a forma de pagamento escolhida for cartão de crédito, você deve preencher os dados do seu cartão e a reserva será concluída dentro do aplicativo.

| ÷                                    | Reservar                                   | C |
|--------------------------------------|--------------------------------------------|---|
| Dependência<br>QB - SALAO 2          |                                            |   |
| Nome Associado<br>ASSOCIADO EXEMPLO  | O DA SILVA                                 |   |
| Período inicial<br>25/01/2025 08:00  | Período final <b>26/01/2025 03:00</b>      |   |
| Valor total<br>350,00                | Nº de Pessoas<br>100 pessoas               |   |
| Finalidade                           |                                            |   |
| Aniversário                          |                                            |   |
|                                      |                                            |   |
| Forma de pagamento                   |                                            |   |
| Cartão de Crédi                      | to ~                                       |   |
| Dados de pagamen<br>Número de Cartão | to de cartão de crédito ————<br>de Crédito |   |
| Nome do Titular                      |                                            |   |
| Data de Validade                     |                                            |   |
| 1                                    |                                            |   |
| Código de seguran                    | ça                                         |   |
| 0                                    | <u>que é isso?</u>                         |   |

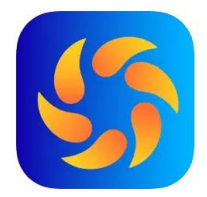

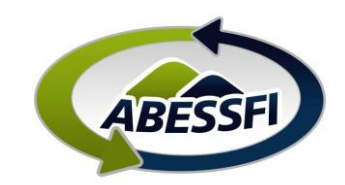

### Consultando as suas Reservas

- A. Clique em Reservas
- B. Depois em "Minhas Reservas"
- C. Nesta tela aparecerão todas as suas reservas
- D. Clique em "Lista de Convidados" para preencher a lista de participantes do seu evento, o preenchimento da lista é obrigatório e é através dela que informará a secretaria da ABESSFI as pessoas que estarão autorizadas a entrar na sede e participar do evento

| A:                                                                        | B:                                                                                                    | C:                                                                                                    |
|---------------------------------------------------------------------------|----------------------------------------------------------------------------------------------------|----------------------------------------------------------------------------------------------------|
| Olá, ASSOCIADO!                                                           | < <u>(</u>                                                                                                 | ← Minhas Reservas C                                                                                                    |
|                                                                           | Reservas                                                                                                   | Clique no ícone do calendário para alterar a data inicial e final de pesquisa, e clique em Filtrar.<br>Data inicial                                  |
| Olá, associado!<br>Este app é un canal de<br>atendimento com o seu clube. |                                                                                                    | 02/09/2024 ~<br>Data final                                                                                                    |
| Quaiquer düvida, entre em contato com a secretaria no horário comercial.  | Percenter                                                                                                  | 17/01/2025 ~                                                                                                    |
| Reservas                                                                  | $\begin{array}{c} \text{Reservar} & \rightarrow \\ \\ \text{Minhas Reservas} & \rightarrow \\ \end{array}$ | QB - CHURRASQUEIRA 1<br>Periodo Iniciai: 06/09/2024 08:00<br>Periodo Final: 06/09/2024 23:59<br>Lista de convidados Lista de fornecedore<br>Cancelar |
| E Docs                                                                    |                                                                                                    | QB - SALÃO 3<br>Periodo Iniciai: 23/11/2024 08:00<br>Periodo Final: 24/11/2024 03:00<br>Lista de convidados Lista de fornecedore                     |
|                                                                           |                                                                                                    | Cancelar                                                                                                    |
| Gan E≣ ☆ GA S<br>Home                                                     |                                                                                                    |                                                                                                    |

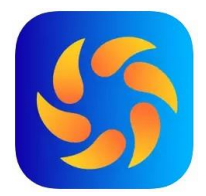

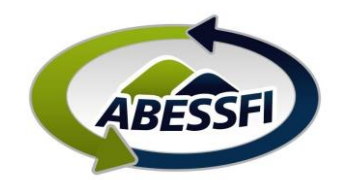

## Preenchimento da Lista de Convidados

- A. Clique no "+" verde para acrescentar os convidados, os campos com asterisco são de preenchimento obrigatório
- B. Os nomes dos convidados ficarão listados abaixo

| A:                                                                   | B:                                                                   |
|----------------------------------------------------------------------|----------------------------------------------------------------------|
| ← Reservar C                                                         | ← Minhas Reservas                                                    |
| Minhas reservas \ Lista de Convidados<br>Voltar para a tela anterior | Minhas reservas \ Lista de Convidados<br>Voltar para a tela anterior |
| Dependência                                                          |                                                                      |
| Período                                                              | ANA PAULA                                                            |
| i6/09/2024 08:00 <b>a</b> 06/09/2024 23:59                           | Celular:                                                             |
| onvidados                                                            | E-mail:                                                              |
| 1                                                                    | Idade: 31                                                            |
| Capacidade<br>20 pessoas                                             | Editar Excluir                                                       |
| Abaixo a lista de convidados da reserva. Clique em Adicionar         |                                                                      |
| ara cadastrar um novo convidado.                                     | Celular                                                              |
|                                                                      | E-mail:                                                              |
|                                                                      | Idade: 50                                                            |
| CPF ~                                                                | Editar Excluir                                                       |
| lome e Sobrenome*                                                    |                                                                      |
| ldade*                                                               |                                                                      |
| Celular                                                              |                                                                      |
| -mail                                                                |                                                                      |
| (*)Campos de preenchimento obrigatório                               |                                                                      |

## Tabela de prazos das reservas

| Dependência         | Antecedencia<br>Máxima para<br>Reservar | Antecedencia<br>Mínima para<br>Reservar | Limite Cancelamento | Observações                                                                 |
|---------------------|-----------------------------------------|-----------------------------------------|---------------------|-----------------------------------------------------------------------------|
| Salões de Festa     | 2 anos                                  | 3 dias                                  | 3 dias              | Reservas realizadas via cartão de crédito, se canceladas dentro do prazo, o |
| Lista de Convidados |                                         | 1 dia útil                              |                     | estorno será realizado através do cartão de crédito e se houver taxas de    |
| Lista Fornecedores  |                                         | 1 dia útil                              |                     | processamento serão repassadas ao associado.                                |